# Inscriptions 2025-2026

Mode d'emploi

# Conservatoire de Huy

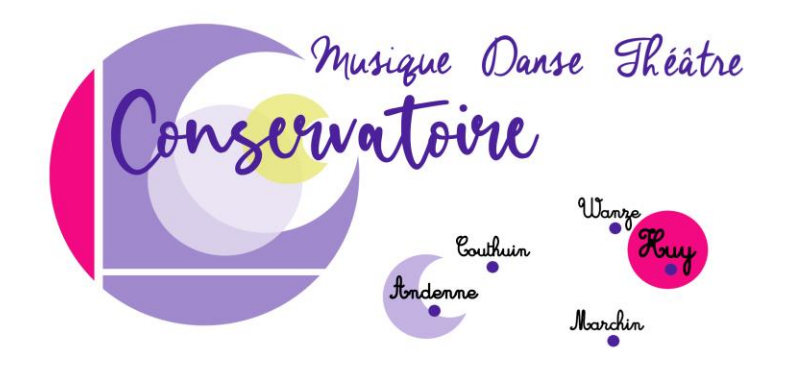

# Exceptions

Dans certains cas, il n'est pas possible de s'inscrire en ligne sans notre aide, en l'occurrence pour :

- les élèves inscrits dans plusieurs académies à la fois
- d'autres cas particuliers.

Pour ces cas, nous pouvons effectuer les démarches pour vous par téléphone (voir dernière page).

## Carte d'identité

- Préparez une photo recto et une photo verso de la carte d'identité de l'étudiant.e.
- Stockez les photos sur votre ordinateur ou sur votre smartphone.
- Pour les enfants qui n'ont pas de carte d'identité, la photo d'une vignette de mutuelle suffit, ou une photo de la carte ISI+. ②

Accédez aux inscriptions via

### cmh.lesahr.be

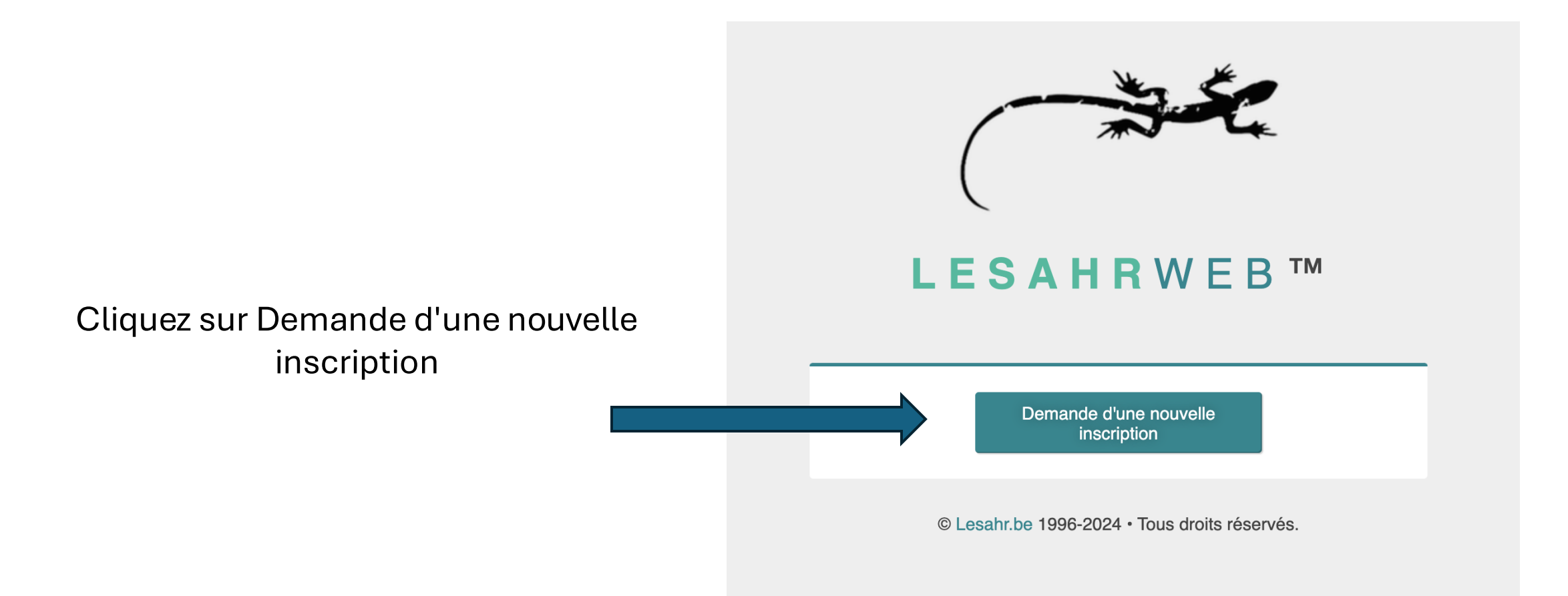

## Pour tous les élèves, anciens et nouveaux :

Complétez les données (NOM, puis Prénom)

Merci de bien orthographier le nom et le prénom !

Puis cliquez sur Étape suivante

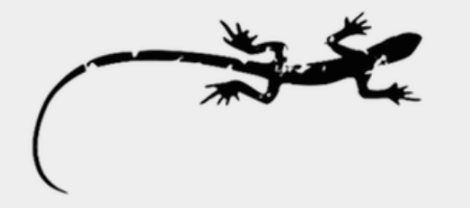

### $\mathbf{L} \mathbf{E} \mathbf{S} \mathbf{A} \mathbf{H} \mathbf{R} \mathbf{W} \mathbf{E} \mathbf{B} \mathsf{T}$

Conservatoire de Musique de Huy Demande d'une nouvelle inscription

#### Je crée mon compte

| Prénom de  | l'élève *                                                     |  |
|------------|---------------------------------------------------------------|--|
| <b></b>    |                                                               |  |
| Date de na | issance de l'élève *                                          |  |
| jj/mm/a    | aaa                                                           |  |
| Adresse e- | mail *                                                        |  |
| <b></b>    |                                                               |  |
|            | 011                                                           |  |
| Une adre   | ON !<br>sse e-mail valide est obligatoire pour vous inscrire. |  |
| Elle sera  | utilisée pour la confirmation de votre inscription.           |  |

Étape précédente

© Lesahr.be 1996-2024 sous droits réservés

Étape suivante

## Vous recevez un mail

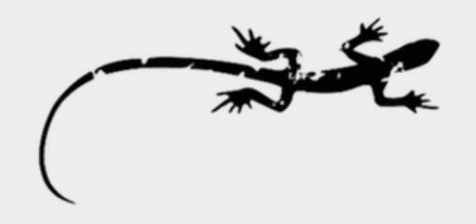

### LESAHRWEB™

Conservatoire de Musique de Huy Demande d'une nouvelle inscription

### Veuillez vous authentifier pour inscrire LAMUSIQUE Jaime

Vous venez de recevoir un email contenant vos données d'authentification.

Nous vous demanderons de valider ou modifier les données en notre possession et nous vous proposerons ensuite de vous inscrire dans la continuité de votre passé académique.

Encodez le mot de passe reçu dans ce mail

Cliquez sur Étape suivante

Étape précédente

LAMUSIQUE

Votre mot de passe \*

Votre nom d'utilisateur ou login \*

Étape suivante

© Lesahr.be 1996 0000 Tous droits réservés.

# Encodez les informations personnelles de l'élève

Pour les élèves non belges, il faut décocher la case Nationalité belge

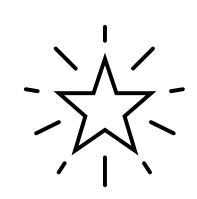

Si vous êtes déjà élève au Conservatoire, le système vous reconnaît et remplit lui-même une partie des données (sauf si vous avez mal orthographié le nom ou le prénom...).

Quand c'est terminé, cliquez sur Étape suivante

### Identité de l'élève LAMUSIQUE Jadore

| xx.xx.xx-xxx.xx            | Nationalité belge 🗸 |
|----------------------------|---------------------|
| Genre *                    |                     |
| ○ M ○ F ○ X                |                     |
| Adresse *                  |                     |
| Code postal *              |                     |
| Localité *                 |                     |
|                            |                     |
| Numéro de téléphone *<br>0 |                     |
|                            |                     |
| Étape précédente           | Étape suivante      |
|                            |                     |

Insérez le recto ET le verso de la carte d'identité.

En cas de vignette de mutuelle ou de carte ISI+, insérez deux fois la même photo. Si vous n'avez pas le document avec vous, vous pouvez passer cette action et fournir la copie au secrétariat **avant la clôture des inscriptions**.

Si vous avez déjà fourni cette copie en 2024-2025, vous ne devez pas refaire cette démarche.

| Choix de | l'exemption | éventuelle | pour |
|----------|-------------|------------|------|
| L        | AMUSIQUE    | Jadore     |      |

Sélectionnez la clause d'exemption souhaitée :

— Aucune — (180 € )

Ajoutez le(s) document(s) justificatif(s) :

| Réf.                  | Type de document                                   | Date de validité |
|-----------------------|----------------------------------------------------|------------------|
| CI Recto              | Obligatoire<br>Copie de la carte d'identité, recto | -                |
| Choisir u             | n fichier Aucun fichier choisi                     |                  |
|                       |                                                    | reset            |
| CI Verso              | Obligatoire<br>Copie de la carte d'identité, verso | -                |
| Choisir u<br>Cl Verso | Obligatoire   Copie de la carte d'identité, verso  | re<br>-          |

## Tarifs et exemptions

Le tarif est indiqué par défaut en fonction de l'âge de l'élève (enfant, ado ou adulte).

Si vous pensez bénéficier d'une exemption (ou d'un autre tarif), sélectionnez cette exemption.

Le menu déroulant peut comporter beaucoup de choix... si vous vous trompez, le secrétariat pourra rectifier. 😳

Sélectionnez la clause d'exemption souhaitée :

— Aucune — (180 € )

### Vous avez droit à une exemption ?

Si vous possédez le document qui en atteste, téléchargez-le (= choisir un fichier).

Sinon, passez cette étape.

Le document d'exemption doit couvrir **au moins un jour entre le 25/08 et le 23/09** !!!

Il est parfois impossible de délivrer le bon document pour le moment, notamment pour les cas suivants : enseignement supérieur, chômage, CPAS, handicap, demandeur d'emploi **en stage d'insertion professionnelle uniquement...** 

Pour les BIM : l'attestation est valable plusieurs mois, vérifiez la date de validité !

Pour valider le tarif, vous devrez fournir le.s bon.s document.s **pour le 10 octobre au plus tard** !

| А          | Attestation de l'école fréquentée                                                                 |
|------------|---------------------------------------------------------------------------------------------------|
| Choisir un | fichier Aucun fichier choisi                                                                      |
|            |                                                                                                   |
| В          | Attestation officielle FWB (H4) complétée par l'ONEM ou l'organisme de paiement (CAPAC-Syndicats) |
| Choisir un | fichier Aucun fichier choisi                                                                      |
|            |                                                                                                   |
| С          | Composition de ménage                                                                             |
| Choisir un | fichier Aucun fichier choisi                                                                      |
| D          | Attestation du CPAS                                                                               |
|            |                                                                                                   |
| Choisir un |                                                                                                   |
| E          | Attestation du SPF Sécurité sociale, l'AViQ, Service PHARE ou VAPH                                |
| Choisir un | fichier Aucun fichier choisi                                                                      |
|            |                                                                                                   |
| F          | Attestation officielle (H5) émanant d'un établissement ESAHR                                      |
| Choisir un | fichier Aucun fichier choisi                                                                      |
|            |                                                                                                   |
| G          | Attestation officielle FWB (H6) complétée par l'établissement secondaire organisant l'option      |
| Choisir un | fichier Aucun fichier choisi                                                                      |
|            |                                                                                                   |
| н          | Attestation du FOREM, ACTIRIS, VDAB ou ADG                                                        |
| Choisir un | fichier Aucun fichier choisi                                                                      |
|            | Attestation du Service Fédéral des Pensions                                                       |
| Choisir un |                                                                                                   |
| Onoisir un |                                                                                                   |
| J          | Preuve de l'inscription pour les 2 enfants plus âgés                                              |
| Choisir un | fichier Aucun fichier choisi                                                                      |
|            |                                                                                                   |
| К          | Attestation de la mutuelle                                                                        |
| Choisir un | fichier Aucun fichier choisi                                                                      |
|            |                                                                                                   |
| L          | Copie de la Carte "Prof"                                                                          |
| Choisir un | fichier Aucun fichier choisi                                                                      |
|            |                                                                                                   |

Choisissez le domaine souhaité, puis le cours, la filière, la section, en vous aidant des horaires communiqués dans le mail d'info ou sur notre site web. 😳

| Domanie                                                                                                    | Suivi dans le passé                                                          | Périodes |                  |
|----------------------------------------------------------------------------------------------------|------------------------------------------------------------------------------|----------|------------------|
|                                                                                                    | Non                                                                          |          | Ajouter un cours |
| Arts de la parole et du théâtre                                                                                       | Non                                                                          |          | Ajouter un cours |
| Danse                                                                                                    | Non                                                                          |          | Ajouter un cours |
| Musique                                                                                                    | Non                                                                          |          | Ajouter un cours |
| Humanités Artistiques                                                                                                 | Non                                                                          |          | Ajouter un cours |
|                                                                                                    |                                                                              |          |                  |
|                                                                                                    | Domaine *                                                                    |          |                  |
|                                                                                                    | Domaine *<br>Musique                                                         |          |                  |
|                                                                                                    | Domaine *<br>Musique<br>Cours *                                              |          |                  |
| n musique, pour certains cours,<br>ous devrez choisir la Formation music                                              | Domaine *<br>Musique<br>Cours *<br>✓ - Aucun -<br>FG-Formation               | musicale |                  |
| n musique, pour certains cours,<br>ous devrez choisir la Formation music<br>n tout premier lieu, sauf si vous avez fi | Domaine *<br>Musique<br>Cours *<br>✓ - Aucun -<br>FG-Formation<br>- Aucune - | musicale |                  |

Section

- Aucune -

**Classes & Professeurs** 

# Sélectionnez le cours avec l'horaire souhaité.

Pensez à consulter d'abord les documents "horaires".

Quand une classe est complète, **il n'est plus possible de s'y inscrire** !

| Domaine *   |                                              |
|-------------|----------------------------------------------|
| Musique     |                                              |
| Cours *     |                                              |
| FG-Forma    | ation musicale                               |
| Filière     |                                              |
| adulte - FA | A1 - 2 périodes                              |
| Section     |                                              |
| Huy         |                                              |
| Classes &   | Professeurs                                  |
| ۲           | Professeur : <b>DE VOS Luc</b><br>H-FM-FA1-A |
|             | lundi de 18h00 à 19h40 - 032                 |
|             | Places restantes : 22.                       |
| $\bigcirc$  | Professeur : <b>DE VOS Luc</b><br>H-FM-FA1-B |
|             | jeudi de 18h00 à 19h40 - 032                 |
|             | Places restantes : 22.                       |

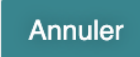

### Si une remarque en rouge apparaît, vous ne pouvez pas vous inscrire à ce cours !

| Filière                       |                                                  |  |
|-------------------------------|--------------------------------------------------|--|
| preparatoire - P1 - 1 période | 2                                                |  |
| Section                       |                                                  |  |
| Huy                           |                                                  |  |
| Classes & Professeurs         |                                                  |  |
| Refusé par l'institution      | Professeur : <b>TASIAUX Delphine</b><br>H-FM-P1A |  |
|                               | mercredi de 13h50 à 14h40 - 021                  |  |
|                               | Places restantes : 20.                           |  |
|                               | Accessible uniquement jusqu'à 7 ans              |  |
|                               |                                                  |  |

Parfois, vous avez la possibilité de vous inscrire sur liste d'attente !

Si vous choisissez pour la première fois un instrument, le chant, le chant pop, la déclamation, l'éloquence, le théâtre, la danse jazz ou la formation pluridisciplinaire, **il est obligatoire de choisir la liste d'attente**. Pour la formation pluridisciplinaire, indiquez en remarque la classe souhaitée. **Sauf** pour les modules "3-4 ans" et les cours dans les écoles de la région (implantations), **vous pouvez choisir autant de cours que vous le souhaitez**, dans un, deux ou même trois domaines, sans supplément de prix.

Essai et annulation sans frais jusqu'au 23 septembre !

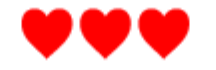

| Domaine                                 | Suivi dans le passé | Périodes Action |          |                  | Action                   |
|-----------------------------------------|---------------------|-----------------|----------|------------------|--------------------------|
| Arts Plastiques, Visuels et de l'Espace | Non                 |                 |          | Ajouter un cours | Supprimer TOUS les cours |
| Arts de la parole et du théâtre         | Non                 | 2               | Régulier | Ajouter un cours | Supprimer TOUS les cours |
| Danse                                   | Non                 | 2               | Régulier | Ajouter un cours | Supprimer TOUS les cours |
| Musique                                 | Non                 | 2               | Régulier | Ajouter un cours | Supprimer TOUS les cours |
| Humanités Artistiques                   | Non                 |                 |          | Ajouter un cours | Supprimer TOUS les cours |

Étape précédente

Résumé de votre inscription

Fini ? Cliquez ici

## Résumé de l'inscription de LAMUSIQUE Jaime

| Identité de l'élève     | Identité du responsable |
|-------------------------|-------------------------|
| LAMUSIQUE               | LAMUSIQUE Jaime         |
| Jaime                   | Autre                   |
| 2010-01-01              | rue du Conservatoire 1  |
| oliviermalpas@gmail.com | 4500                    |
| 10.01.01-000.00         | Huy                     |
| M                       | oliviermalpas@gmail.com |
| rue du Conservatoire 1  | 0                       |
| 4500                    |                         |
| Huy                     |                         |
| BEL                     |                         |
| +32 496 61 07 54        |                         |

<--- Panneau administratif

| Clause d'exemption                                                                                     |                                               |                  |   |  |  |
|----------------------------------------------------------------------------------------------------|-----------------------------------------------|------------------|---|--|--|
| 021. né(e) entre le 01.01.2007 et le 31.12.2012 inclus [ Attestations : Carte d'identité recto-verso ] |                                               |                  |   |  |  |
| Conformité des documents fournis                                                                       |                                               |                  |   |  |  |
| Attestation CI_Recto                                                                                   | Carte d'identité - Malpas Olivier (recto).pdf | 113098 octets Of | K |  |  |
| Attestation CI_Verso                                                                                   | Carte d'identité - Malpas Olivier (verso).pdf | 96027 octets O   | K |  |  |

<--- Panneau des exemptions

| Cursus à suivre sollicité                                                                        |                       |      |        |     |                              |                  |            |            |
|--------------------------------------------------------------------------------------------------|-----------------------|------|--------|-----|------------------------------|------------------|------------|------------|
| Danse Claquettes 1267 enfant Huy lundi de 18h00 à 19h40 - 020 BODART Carole 2 périodes H-Claq-C1 |                       |      |        |     |                              |                  |            | H-Claq-C1  |
| Musique                                                                                          | FG-Formation musicale | 14   | adulte | Huy | jeudi de 18h00 à 19h40 - 032 | DE VOS Luc       | 2 périodes | H-FM-FA1-B |
| Arts de la Parole                                                                                | Déclamation           | 1160 |        | Huy |                              | ORLANDI Hester   | 1 période  | H-Dcl-HO   |
| Arts de la Parole                                                                                | Éloquence             | 1153 |        | Huy | lundi de 18h50 à 19h40 - 016 | ALEXANDRIS Katty | 1 période  | H-Eloq     |

<--- Panneau des domaines

Vérifiez que tout est correct et cliquez sur Validez ma demande d'inscription

Valider ma demande d'inscription

Vous avez terminé la demande d'inscription !

Après vérification par notre équipe, vous allez recevoir deux mails : 1° demande de paiement 2° annexe G (inscription)

Il ne reste qu'à vérifier que tout est en ordre et à répondre au mail d'inscription par "<mark>Je confirme l'inscription</mark>". Comme ça, pas besoin de signature. ⓒ

Les cours reprennent le 1er septembre (sauf implantations et cours 3-4 ans). Certains cours reprendront dès le 25 août pour les classes ouvertes (voir avec le professeur).

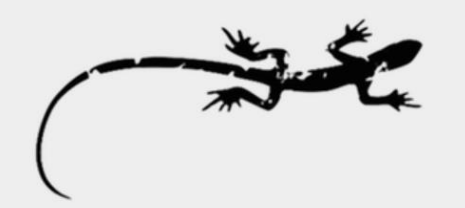

### LESAHRWEB™

Conservatoire de Musique de Huy Demande d'une nouvelle inscription

### Merci !

Merci pour votre demande d'inscription Un e-mail de confirmation vous est envoyé à l'adresse renseignée. Nous ne manquerons pas de vous tenir informé de l'aboutissement de votre demande.

Demander une autre inscription

© Lesahr.be 1996-2024 • Tous droits réservés.

# Merci pour votre confiance !

- Nous sommes disponibles par téléphone pour vous aider jusqu'au 27 juin et à nouveau à partir du 20 août.
- N° du secrétariat : 0471 69 00 33
- Horaires d'ouverture :

lundi, mardi, jeudi et vendredi de 16h à 19h mercredi de 13h à 19h samedi de 09h à 13h